## Logging In & Out of Outlook Online

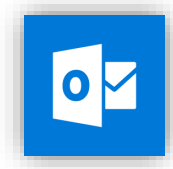

**Outlook Resources:** 

https://outlook.office365.com/

## Logging In & Out of Outlook Online

- 1. Open the link below to sign into outlook. <u>https://outlook.office365.com/</u>
- 2. Enter your new email address using @burrell.edu and same password used to login into computer.

|                | STEORATHIC MEDIC                             |
|----------------|----------------------------------------------|
|                | Sign in with your organizational account     |
| 1              |                                              |
|                | wourren.ead                                  |
| X0X            | •••••                                        |
| and the second | Sign in                                      |
| 4              | Welcome to BCOM's secure sign in page.       |
|                | Click here to change or reset your password. |

3. Once you are done using outlook you can log out by clicking your profile icon at the top right of the screen then sign out.

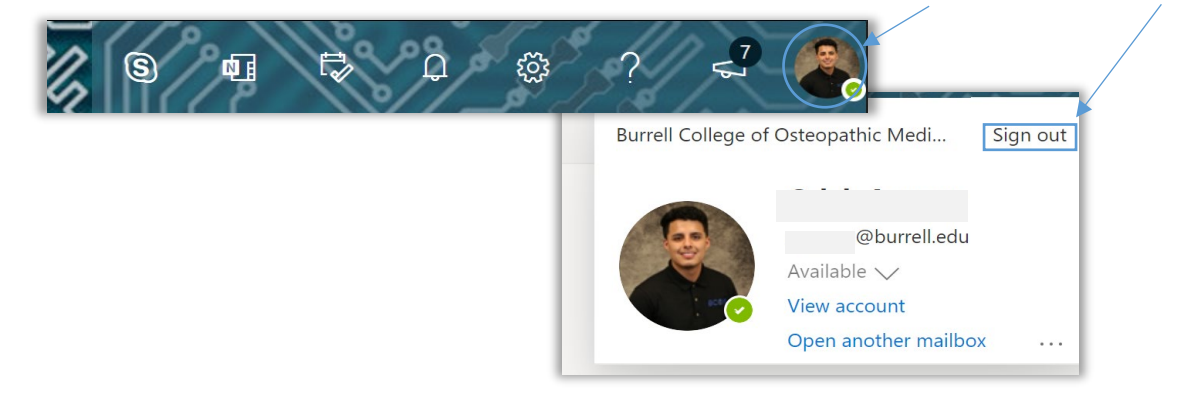